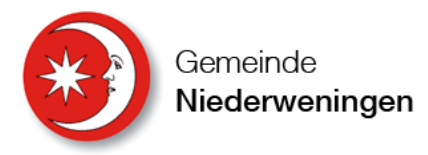

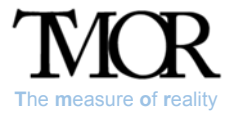

# Kurzanleitung für die TMOR Schwimmbad Sandhöli Installation

Diese Anleitung behandelt die wichtigsten Aspekte des Systems und ersetzt keinenfalls das komplette Handbuch, welches auf <u>https://www.tmor.ch/documentation/</u> verfügbar ist.

Im Gegensatz zum Online-Handbuch finden Sie hier alle notwendingen Zugangs- und Benutzerdaten um die TMOR Sandhöli installation zu betreiben. Diese sind auf der letzten Seite aufgeführt. Bitte behandeln Sie diese Daten vertraulich.

| Verwendete Typographie:          |
|----------------------------------|
| <u>Blau unterstrichene Texte</u> |
| Fett geschriebene Texte          |
| Weisser Text Rot hinterlegt      |

sind mit Hyperlinks versehen verweisen auf Textpassagen in Screenshots verweist auf Markierungen in Screenshots

# Inhaltsverzeichnis

| Zugriff auf die TMOR Web-Konsole  | 2 |
|-----------------------------------|---|
| Vordefinierte Benutzer und Rollen | 2 |
| Vordefinierter Systemname         | 2 |
| ndex                              | 3 |
| Bricks                            | 1 |
| Values                            | 5 |
| Download                          | õ |
| Rules / Aktionen                  | 7 |
| -TP Upload                        | 3 |
| ГМОR im lokalen Netz              | ) |
| Troubleshooting                   | ) |
| Systemlandschaft                  | L |
| Benutzer Logins / Passworte       | 2 |
| TMOR WEB-Konsole                  | 2 |
| MySQL Workbench                   | 2 |
| Putty / FTP File Manager          | 2 |
| Twitter12                         | 2 |
| Email12                           | 2 |
| Drittsystem                       | 2 |

# Zugriff auf die TMOR Web-Konsole

Mit dem Aufruf <u>http://192.168.1.48:8080/TMOR/Index</u> werden Sie auf die Login Seite weitergeleitet<sup>1</sup>.

| •) (-)      | http://192.168.1.44:8080/ | TMOR/Index      | - → | Suchen      | <del>≻</del> 1 + ۹ |
|-------------|---------------------------|-----------------|-----|-------------|--------------------|
| Login       | ×                         |                 |     |             |                    |
| TV          | ICR Dashboard             |                 |     | Logged in a | s:                 |
|             |                           |                 |     |             |                    |
| Но          | ome / Login               |                 |     |             |                    |
|             | Diagon identify you       | unalf           |     |             |                    |
| 6           | Please identify you       | liseli          |     |             |                    |
|             | Name / Identifier         | reto            |     |             |                    |
|             | Password                  | •••••           |     |             |                    |
| L           | Login                     |                 |     |             |                    |
|             |                           |                 |     |             |                    |
|             |                           |                 |     |             |                    |
| Qian        | Zhuang 88 錢莊88 Money      | / House Limited |     |             | Powered by: TMO    |
| o en esta e |                           |                 |     |             |                    |

#### Vordefinierte Benutzer und Rollen

Die vorgegebenen Benutzer sind folgende:

| Benutzername | Passwort | Rolle      | Berechtigt zu                                    |
|--------------|----------|------------|--------------------------------------------------|
| guest        | Guest    | Gast       | Index                                            |
| reto         |          | User       | Index, Messwerte, Download, FTP Upload           |
| martin       |          | User       | Index, Messwerte, Download, FTP Upload           |
| sybille      |          | Super user | Index, Messwerte, Download, FTP Upload, Aktionen |
| root         |          | Admin      | Alles                                            |

Das Benutzermenu passt sich der zugewiesenen Rolle an. Die zugewiesenen Passworte können auf Wunsch geändert werden. Neue Benutzer können erstellt, exisitierende gelöscht werden. Der eingeloggte Benutzer wird automatisch nach 30 min Inaktivität abgemeldet.

#### Vordefinierter Systemname

Die Basis-Station kann im LAN Netzwerk unter dem Namen TMORSAND gefunden werden.

<sup>&</sup>lt;sup>1</sup> Mehr zu diesem Thema unter <u>TMOR im lokalen Netz</u>

#### Index

Die Index Seite (Dashboard) visualisiert den momentanen Status des Systems. Nachfolgende Abbildung zeigt die Index Seite wenn der Benutzer sich mit der <u>Rolle Admin</u> angemeldet hat.

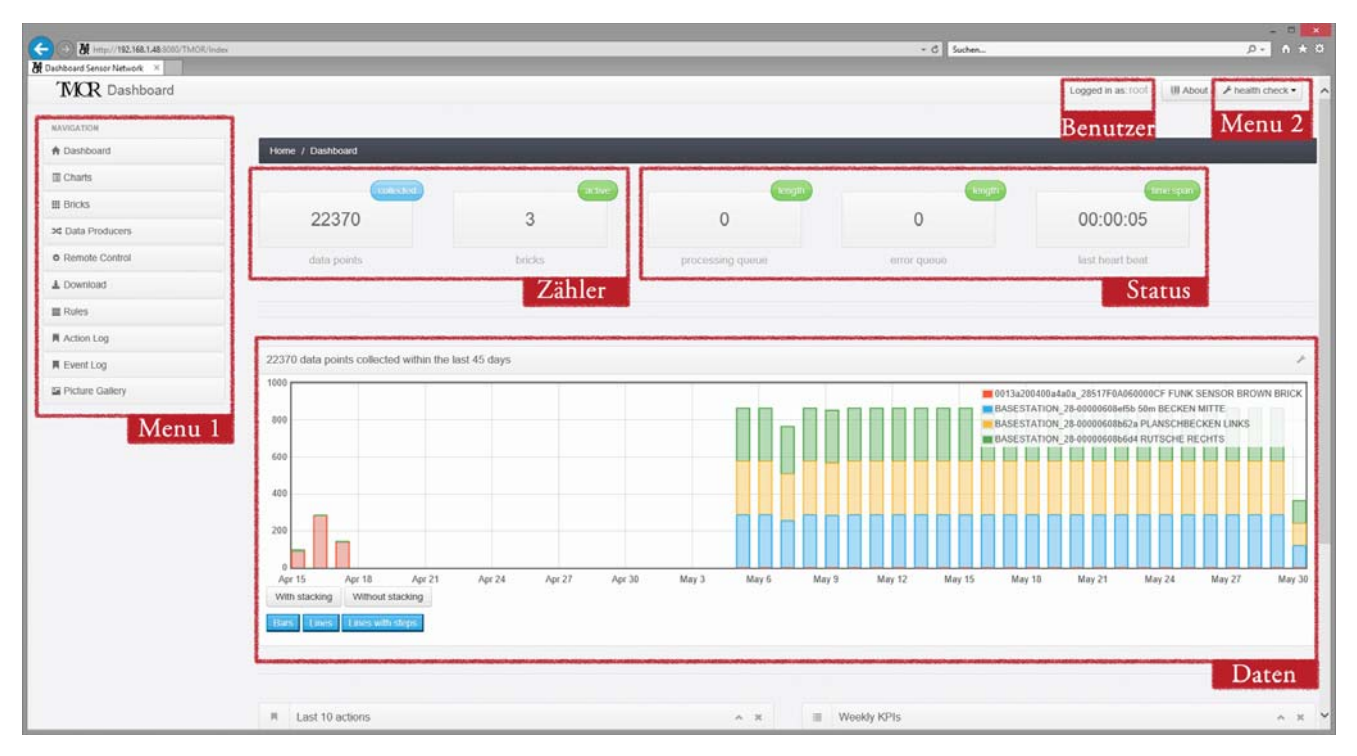

Benutzer: Den momentan eingeloggten User (hier ist es der Benutzer root)

- Menu 1: Grundfunktionen die Wichtigsten sind: Dashboard, Bricks (Messwerte), Download, Rules und Actions
- Menu 2: Erweiterte Funktionen die wichtigste ist <u>FTP Server/FTP-Upload</u>
- Daten: Grafische Anzeige der gesammelten Daten pro Sensor im 5 Minutentakt sind es 288 pro Tag
- Zähler: Data points gibt das Total der gesammelten Daten in der Datenbank an, Bricks die z.Z. aktiven Sensoren/Module – hier drei (e.g. 50 m Becken, MZB und Planschbecken)
- Status: Processing queue zeigt die Anzahl in der Warteschlange befindlichen Kommandos, error queue die Anzahl fehlerhafter Kommandos und last heart beat die Zeitdauer seit der letzten erfolgreichen Kommunikation mit dem Serial Modul (e.g. der Hardware).

Die Abbildung oben zeigt 0 für den **error queue** Zähler an. Steigt dieser Zähler handelt es sich um ein technisches Problem zwischen <u>Batch- und Serial Modul</u>. Gleiches gilt, wenn die **last heart beat** Anzeige mehr als 5 Minuten anzeigt. Dann ändern sich die grünen Felder in Orange (wie unten dargestellt). Wenn das <u>Problem bestehen bleibt</u>, ändert sich das Feld von Orange auf Rot.

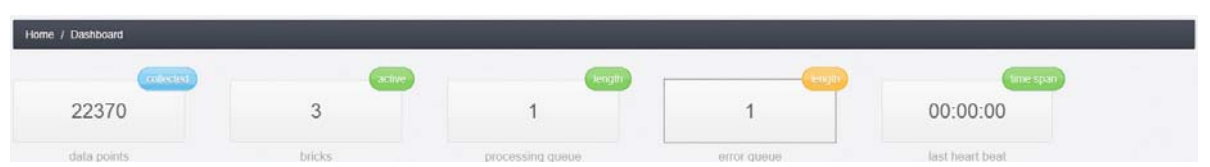

Durch das Klicken auf das Zählerfeld **error queue** (Orange) erscheint eine Liste mit den nicht ausgeführten Kommandos. Nachfolgend ein Beispiel, in welchem der Heartbeat nicht ausgeführt wurde (Ursache: TOO\_MANY\_TRIES – zu viele Versuche – mehr dazu unter <u>Systemlandschaft</u>).

| <b>(</b>  | http://192.168.1.4           | 8:8080/TMOR/error_que                 | ie_content.txt                     |             | - C                                                                                    |
|-----------|------------------------------|---------------------------------------|------------------------------------|-------------|----------------------------------------------------------------------------------------|
| 🕅 Dashb   | ooard Sensor Network         | 192.168.1.48                          | ×                                  |             |                                                                                        |
| ERROR [0] | QUEUE LIST CREATE<br>2018/05 | D TIMESTAMP: 201<br>3/30 09:50:00.050 | 8-05-30 10:03:10<br>TOO_MANY_TRIES | COUNTER= 10 | /var/tmp/sensors/filetrigger/tobrick/HEARTBEAT_UID_5V0Cm8d2_V27J44qCCTqGwKyKiSgxhA.txt |

#### Bricks

Bricks bezeichnen alle Sensoren, Funkempfänger und Ports/Aktoren. Die Bricks Page listet alle im System verfügbaren Elemente auf. In der Sandhöli handelt es sich um drei aktive Temperatursensoren.

Die Bricks Page ist in folgende Themenbereiche unterteilt:

- Your active sensor network hier sind alle aktiven Sensoren sowie deren letzte Messewerte aufgeführt
- All your bricks and ports by module an die Basis-Station können Funkmodule angeschlossen werden. Diese Tabelle führt alle verfügbaren Elemente geordnet nach Funkmodul und Basis-Station auf.
- All your bricks and ports Diese Tabelle führt alle verfügbaren Elemente ungeordnet auf.
- Newly discovered bricks (nicht abgebildet<sup>2</sup>) Diese Tabelle zeigt das Suchresultat der Funknetzsuche.

| () M http://192.168.1.48 5050/TMOR | /Biekz                                        |         |                   |           |      |         |        | • C Suchen  |                     |                 | р- 0             |
|------------------------------------|-----------------------------------------------|---------|-------------------|-----------|------|---------|--------|-------------|---------------------|-----------------|------------------|
| TMCR Dashboard                     | LT.48 232.166.1.48                            |         |                   | _         | _    |         |        |             | Logged in as:       | tool 🕕 too      | A health check • |
| NAVIGATION                         |                                               |         |                   |           |      |         |        |             |                     |                 |                  |
| A Dashboard                        | Home / Bricks                                 |         |                   |           |      |         |        |             |                     |                 |                  |
| 🗉 Charts                           |                                               |         |                   |           |      |         |        |             |                     |                 |                  |
| Bricks                             | Your active sensor network                    | Me      | sswerte           |           |      |         |        |             |                     |                 | ~                |
| × Data Producers                   | Brick ID                                      | Descrip | ption             | Port      | Mode | Type    |        | Last Value  | Last Reading        | Schedule        | Status           |
| Remote Control                     | BASESTATION_28-00000608ef5b                   | 50m BE  | ECKEN MITTE       | OW        | puli | TEMPERA | TURE   | 22.19       | 2018-05-30 12:05:11 | 0.0/05 *** ?    | Active           |
| A Download                         | BASESTATION_28-00000608b62a                   | PLANS   | CHBECKEN LINKS    | OW        | pull | TEMPERA | TURE   | 22.75       | 2018-05-30 12:05:07 | 0 0/05 *** ?    | Admit            |
|                                    | BASESTATION_28-00000608b6d4                   | RUTSC   | HE RECHTS         | OW        | put  | TEMPERA | TURE   | 23.19       | 2018-05-30 12:05:02 | 0 0/05 *** 7    | Active           |
| E Rules                            |                                               |         |                   |           |      |         |        |             |                     |                 |                  |
| Action Log                         |                                               |         |                   |           |      |         |        |             |                     |                 |                  |
| Event Log                          | III All your bricks and ports by module       |         |                   |           |      |         |        |             | 0                   | 013a200400a4a0a | BASESTATION      |
| Ficture Gallery                    | BASESTATION                                   |         |                   |           |      |         |        |             |                     |                 |                  |
|                                    | Brick ID                                      |         | Description       |           |      | Port    | Mode   | Туре        | Schedule            | Status          | Pic              |
|                                    | BASESTATION_28-00000608b6d4                   |         | RUTSCHE RECHTS    |           |      | OW      | pull   | TEMPERATURE | 0 0/05 *** 7        | Active          | 1917             |
|                                    | BASESTATION_28-00000608b62a                   |         | PLANSCHBECKEN LIN | iks       |      | OW      | puti   | TEMPERATURE | 0 0/05 * * * 7      | Active          | 1755             |
|                                    | BASESTATION_28-00000608ef5b                   |         | 50m BECKEN MITTE  |           |      | OW      | pull   | TEMPERATURE | 0 0/05 * * * 7      | Active          | 192              |
|                                    |                                               |         |                   |           |      |         |        |             |                     |                 |                  |
|                                    | All your bricks and parts                     |         | Edit              |           |      |         |        |             |                     |                 | 141              |
|                                    | <ul> <li>All your bricks and ports</li> </ul> |         | Ean               |           |      |         |        |             |                     |                 | <u></u>          |
|                                    | 10 records per                                | page    |                   |           |      | Search  |        |             |                     |                 |                  |
|                                    | Brick ID                                      |         | Description       |           |      | Por     | t Mode | Туре        | Schedule            | Status          | Pic              |
|                                    | 0013a200400a4a0a_28517F0A050000CF             |         | FUNK SENSOR BR    | OWN BRICK |      | OW      | pull   | TEMPERAT    | URE 0.0/05***?      | Deleted         |                  |
|                                    | BASESTATION_28-0000608b62a                    |         | PLANSCHBECKEN     | LINKS     |      | OW      | pull   | TEMPERAT    | URE 0.0/05 *** ?    | Active          | 125              |
|                                    |                                               |         |                   |           |      |         |        |             |                     |                 |                  |

Für den normalen Betrieb der Basis-Station sind nachfolgende Links ausreichend:

Messwerte: Um zu den Messwerten eines Sensors zu gelangen, klickt man auf den gewünschten Link. Dieser öffnet die <u>"Values page</u>" des entsprechenden Elements.

Edit: Durch klicken auf ein gewünschtes Element gelangt man zur Einstellungs-Page<sup>3</sup>. Folgende Einstellungen können vorgenommen werden:

- Beschreibung des Elements (z.B. Rutsche Rechts)
- Periodizität der Messwertaufnahme: alle 5, 10, 15, 20 oder 30 Minuten und 2 oder 3 Stunden
- Bild, welches diesem Element zugeordnet wird
- Status des Elementes:
  - Active (das System berücksichtigt das Element in der Datenverarbeitung)
  - Inactive (das Element ist vorhanden, wird nicht in der Datenverarbeitung berücksichtigt)
  - Deleted (wie Inactive, jedoch kann das Element in diesem Status von der Datenbank gelöscht werden)

<sup>&</sup>lt;sup>2</sup> Diese Systeminstallation besteht nur aus Basis-Station und beinhaltet kein XBEE Funknetz

<sup>&</sup>lt;sup>3</sup> Diese Seite wird hier nicht weiter behandelt. Auf der Einstellungs-Page kann die Zeitdauer zwischen Messungen (z.Z. 5 min auf 10 min, 15 min usw. umgestellt werden). Vorteil: Weniger Daten = schnellere Verabeitung – Nachteil: weniger Informationen

#### Values

Die Values Page (Messwerte) gibt eine Übersicht der letzten 1000 Messwerte<sup>4</sup> als Zeitdiagramm sowie die Wahrscheinlichkeitsverteilung der möglichen Messwerte über alle Messwerte dieses Elements. Der unterste Teil dieser Seite listet die Messwerte in Tabellenform auf. Auf diese Seite gelangt man via <u>Bricks</u>.

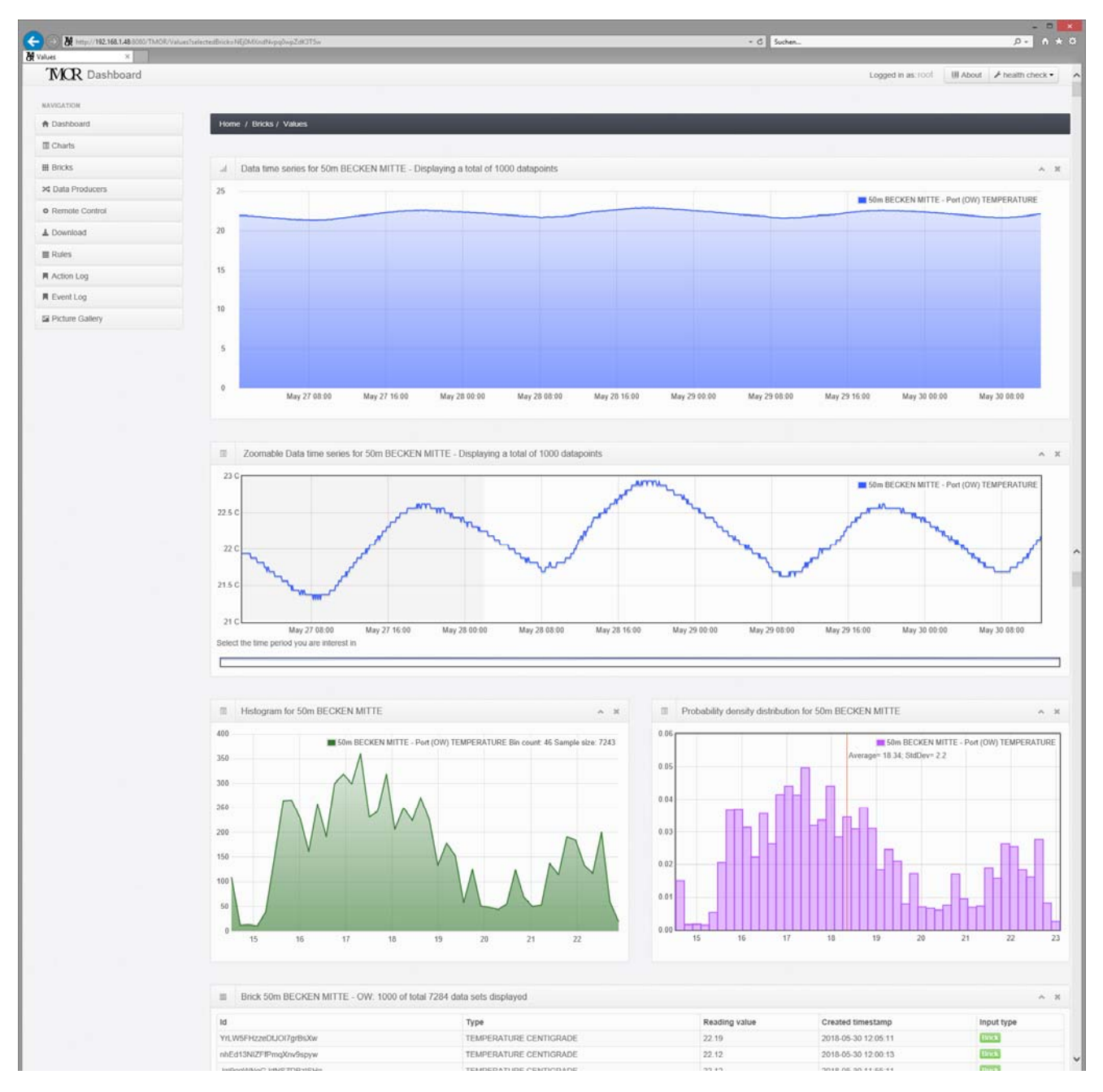

Diese Informationen können auch via SFTP (Secure FTP) auf einem Drittwebserver publiziert werden. Mehr dazu im Kapitel <u>FTP-Upload</u>.

<sup>&</sup>lt;sup>4</sup> Die Anzahl dargestellter Werte kann über den Parameter <u>ispvalues.lastXBrickValues.listlength</u> parametrisiert werden. Die Anzahl 1000 ist eine guter Kompromiss zwischen Datenmenge und Benutzerwartezeit beim Laden der Webseite. In der Dokumentation unter <u>https://www.tmor.ch/documentation/docu\_basestation.html#tmorpropertiesfileexplained</u> sind alle Parameter des Systems beschrieben.

#### Download

Mit der <u>Values Page</u> bietet das TMOR System eine rudimentäre Auswertung der Daten an. Mit Hilfe der Download Funktion wird eine CSV (comma separated values) Datei erzeugt, welche es ermöglicht die Messwerte in Excel zu importieren<sup>5</sup>. Das Erstellen des CSV Files kann Stunden dauern.

| III Bricks         | Download collected data as                                         | text file      |                     |          |              | ~      |
|--------------------|--------------------------------------------------------------------|----------------|---------------------|----------|--------------|--------|
| 1 Download         | 10 re                                                              | cords per page | 5                   | earch:   |              |        |
| R Action Log       | Name                                                               | Size           | Start               | Progress | Time elapsed | Action |
| R Event Log        | example download                                                   | 0 Bytes        | 2017-10-04 10:00:58 |          |              |        |
| 22 Picture Gallery | Showing 1 to 1 of 1 entries<br>Ptenacos 1 Next<br>create reve Me 1 |                |                     |          |              |        |

Mit **create new file** 1 wird der Dowload gestartet. Es erscheint die blaue Meldung 2.

| NAVIGATION      |                                              |                                            |                     |          |              |        |
|-----------------|----------------------------------------------|--------------------------------------------|---------------------|----------|--------------|--------|
| A Dashboard     | Home / Download                              |                                            |                     |          |              |        |
| Charts          |                                              |                                            | -                   |          |              |        |
| III Bricks      | Work in progress - Preparing the download in | er. This might take a while, Have a cop of | care meanwrae.      | 2        |              |        |
| - Download      |                                              |                                            |                     |          |              |        |
| Action Log      | Download collected data as te                | oxt file                                   |                     |          |              | ^      |
| R Event Log     | 10 recor                                     | ds per page                                | Sea                 | rch:     |              |        |
| Picture Gallery | Name                                         | Size                                       | Start               | Progress | Time elapsed | Action |
|                 | example.download                             | 0 Bytes                                    | 2017-10-04 10:00.58 | -        |              |        |
|                 | Showing 1 to 1 of 1 entries                  |                                            |                     |          |              |        |

Nach einem Browser Refresh der Webseite erscheint der Counter (1 von 4 Blöcken) 3.

| NAVIGATION      |                                                                                                    |                       |                     |               |              |        |
|-----------------|----------------------------------------------------------------------------------------------------|-----------------------|---------------------|---------------|--------------|--------|
| A Dashboard     | Home / Download                                                                                     |                       |                     |               |              |        |
| 🔟 Charts        |                                                                                                    |                       |                     |               |              |        |
| I Bricks        | Download collected data as text file                                                                |                       |                     |               |              | ^      |
| L Download      | 10 records per page                                                                                 |                       | Search              |               |              |        |
| R Action Log    | Name                                                                                                | Size                  | Start               | Progress      | Time elapsed | Action |
| R Event Log     | BRICKVALUES 20180530 10 13 10.bt                                                                    | 641 KB (656669 Bytes) | 2018-05-30 10:13:32 | 1 of 4 Blocks | 00:00:43     |        |
| Picture Gallery | example download                                                                                    | 0 Bytes               | 2017-10-04 10:00:58 | 3             | -0-0-        |        |
|                 | Strewing 1 to 2 of 2 entries<br>$\leftrightarrow$ Previous 1 Next $\rightarrow$<br>create from file |                       |                     |               |              |        |

Erst wenn das File als ZIP vorliegt (siehe Dateiname 4), kann der erfolgreiche Download starten 5.

| NAVISATION        |                                      |                       |                     |          |              |                     |
|-------------------|--------------------------------------|-----------------------|---------------------|----------|--------------|---------------------|
| A Dashboard       | Home / Download                      |                       |                     |          |              |                     |
| III Charts        |                                      |                       |                     |          |              |                     |
| III Bricks        | Download collected data as text file |                       |                     |          |              | ~                   |
| Download          | 10 records per page                  |                       | Search:             |          |              |                     |
| R Action Log      | Name                                 | Size                  | Start               | Progress | Time elapsed | Action              |
| R Event Log       | BRICKVALUE5_20180530_10_13_10.bd.zp  | 500 KB (512252 Bytes) | 2018-05-30 10:14 40 | -        |              |                     |
| E Picture Gallery | A Re. download                       | 0 Bytes               | 2017-10-04 10:00.58 | -        |              | Governand this like |
|                   | Showing 1 to 2 of 2 entries          |                       |                     |          |              | 5                   |
|                   | +- Previous 1 Next -+                |                       |                     |          |              |                     |
|                   | croalic new file                     |                       |                     |          |              |                     |

<sup>&</sup>lt;sup>5</sup> <u>https://www.tmor.ch/documentation/docu\_basestation.html#manualdownload</u> beschreibt den Excel Datenimport im Detail

#### Rules / Aktionen

Unter dem Menüpunkt Rules kann der <u>Benutzer</u> mit der Rolle Super user <u>Regeln</u> definieren, welche dann abhängig vom aktuellen Messwert diverse Aktionen auslösen. Nachfolgende Screenshots zeigen wie eine Regel und Aktion für Messwerte unter 15 Grad für das 50 m Becken definiert werden.

| NAVIGATION        |                     |                             |                 |         |         |       |         |           |     |
|-------------------|---------------------|-----------------------------|-----------------|---------|---------|-------|---------|-----------|-----|
| A Dashboard       | Home / Rules        |                             |                 |         |         |       |         |           |     |
| III Charts        |                     |                             |                 |         |         |       |         |           |     |
| III Bricks        | BASESTATION_28-0000 | 0608b6d4 RUTSCHE RECHTS T   | EMPERATURE      |         |         |       |         |           | ~ 8 |
| >4 Data Producers |                     |                             |                 |         |         |       |         |           |     |
| Remole Control    | BASESTATION_28-0000 | 0608b62a PLANSCHBECKEN LI   | NKS TEMPERATURE |         |         |       |         |           | ~ × |
| L Download        |                     |                             |                 |         |         |       |         |           |     |
| Rules             | BASESTATION_28-0000 | 0608ef5b 50m BECKEN MITTE 1 | TEMPERATURE     |         |         |       |         |           | × N |
| Action Log        | Rule description    | Operation                   | Value A         | Value B | Trigger | Level | Created | Action(s) |     |
| R Event Log       |                     |                             |                 |         |         |       |         |           |     |
| E Picture Gallery | Add new rule        |                             |                 |         |         |       |         |           |     |

Klappen Sie den gewünschten Sensor auf (^ rechts) und drücken Sie Add new rule 1.

| Home / Rules                    | Add new rule        |                               |              | ×                    |  |  |
|---------------------------------|---------------------|-------------------------------|--------------|----------------------|--|--|
| BASESTATION 28-00000000664 RU   | Description         | UNTER 15 GRAD                 |              |                      |  |  |
|                                 | Rule for new data x | smaller to value A (x < A)    | <b>V</b>     |                      |  |  |
| BASES FATION_28-000000868520 PL | Value A             | 15                            |              |                      |  |  |
| BASESTATION_28-00000008el56.50  | Trigger mechanism   | Status (as long as rule hold: |              |                      |  |  |
| Rule description                | Data                | 1 1 1 1                       | t.           | nggered 0.001        |  |  |
| Add reprinted                   |                     |                               | 2            | tax <a<br>→ t</a<br> |  |  |
|                                 |                     |                               | Close Save ( | changes              |  |  |

Über Rules for new data x wählt man die gewünschte Regel (<,>, =, dazwischen usw.) – x steht für die Messwerte, Value A für den Trigger (e.g. Auslösewert). Mit Trigger mechanism auf Status wird die Regel stets ausgeführt (rote Pfeile). Zum Abschluss Save Changes 2 drücken.

| Home / Rules                                                                                     | Add new action for this rule                                                       | ×                  |                                |             |  |
|--------------------------------------------------------------------------------------------------|------------------------------------------------------------------------------------|--------------------|--------------------------------|-------------|--|
| BASESTATION_28-0000000000555 500<br>Rule description Operate<br>UNTER 15 GRAD +<br>Add.inter.ndc | Type of action when this rule applies<br>Sitent<br>Email<br>Twitter<br>Output Port | Close Sive changes | Created<br>2018-05-00 11 55-22 | Actionist 3 |  |

Pro Regel können beliebig viele Aktionen definiert werden. Die Glocke **5** öffnet den Aktions-Dialog. Hier wird die Aktion gewählt (e.g. Email, Twitter usw.).

| Home / Rules | All Actions f | or rule: UNTER | 15 GRAD     | ×      |           |  |
|--------------|---------------|----------------|-------------|--------|-----------|--|
|              | Status        | Type           | Destination | Action |           |  |
|              |               | SUCIA          | no Ación    | 6      | Action(s) |  |
| Add to write |               |                |             | Close  |           |  |

Aktionen zu einer Regel können deaktiviert werden – durch klicken auf die Lupe 5 öffnet sich der Dialog All Actions for rule. Mit einem Klick auf 6 wird die entspechende Aktion deaktiviert.

### **FTP Upload**

Mit der FTP Upload Funktion werden die Messdaten, welche auch in der <u>Values Page</u> angezeigt werden, auf ein Drittsystemen kopiert.

Die gesammelten Daten werden zum Beispiel an die Webseite <u>tmor.ch</u> gesandt. Dieser Webserver übernimmt dann die Publikation der Freibadtemperaturdaten. Es können mehrere Drittsysteme bedient werden.

Die Konfiguration in der Sandhöli sieht wie folgt aus:

| ■ FTP Servers in                                                                                                    | n DB                                                                                                    | ************************************                      | 1                                                                                         |                                              |                                                |               |
|----------------------------------------------------------------------------------------------------|----------------------------------------------------------------------------------------------------|-----------------------------------------------------------|-------------------------------------------------------------------------------------------|----------------------------------------------|------------------------------------------------|---------------|
| Server Name                                                                                                    | Server IP                                                                                                    | User                                                      | Path                                                                                      | Created                                      | Description                                    | Action        |
|                                                                                                    | 78.46.186.223                                                                                                    | bob                                                       | /home/bob/uploads                                                                         | 2017-11-28 16:17:02                          | NEWY ENTERED                                   | + 6           |
| 161803.org                                                                                                    |                                                                                                    | srvrAfan                                                  | /home/srvrAfan/uploads                                                                    | 2018-03-19 13:11:31                          | XMR Miner Server A                             | + 0           |
|                                                                                                    |                                                                                                    |                                                           |                                                                                           |                                              |                                                |               |
| 161803.org                                                                                                    | Server Start File Upload                                                                                          | sandhoelipool                                             | ihomeisandhoeilpooliupioads                                                               | 2018-04-16 19:10:59                          | Sandhoell Pool                                 | + 6           |
| Refresh Add FTF                                                                                                    | Start File Upload                                                                                                 | sandhoelipool                                             | /home/sandhoelipool/uploads                                                               | 2018-04-16 19:10:59                          | Sandhoell Pool                                 | + 6           |
| Refresh Add FTF                                                                                                    | Server Start File Upload                                                                                          | sandhoelipool                                             | /home/sandhoelipool/uploads                                                               | 2018-04-16 19:10:59                          | Sandhoell Pool                                 | • 6           |
| Refresh Add FTF                                                                                                    | Start File Upload<br>61803.org [] User: sandhoel<br>bricks is published via this FTP                              | sandhoelipool<br>ipool<br>server to path: /home/sandhoeli | /home/sandhoelipool/uploads                                                               | 2018-04-16 19:10:59                          | Sandhoell Pool                                 | + 6           |
| 161803.org       Refresh     Add FTF       Image: Server 1       Data from the following       Brick ID       BASESTATION 28-00                                                                                                    | Start File Upload<br>61803.org [] User: sandhoel<br>bricks is published via this FTP<br>1000608652a               | sandhoelipool<br>ipool<br>server to path: /home/sandhoeli | home/sandhoelipool/uploads 2 pool/uploads pool/uploads Pescription PLANSCHBECKEN LINKS    | 2018-04-16 19:10:59<br>Color Code<br>DA9540  | Sandhoell Pool Schedule 0.3/15***?             | + G<br>Action |
| 161803.org       Refresh     Add FTF       Image: State of the state of the st | Start File Upload<br>61803.org [] User: sandhoel<br>bricks is published via this FTP<br>1000608652a<br>1000608654 | sandhoelipool                                             | home/sandhoelipool/uploads 2 pool/uploads pool/uploads PLANSCHBECKEN LINKS RUTSCHE RECHTS | 2018-04-16 19:10:59 Color Code 0A9640 335CFF | Sandhoell Pool  Schedule 0.3/15***? 0.3/15***? | + G           |

- 1: Es sind drei Drittsysteme konfiguriert. Zwei Systeme zeigen auf 161803.org, das Dritte auf IP-Adresse 78.46.186.223 (Spalte Server Name bez. Server IP). Jedes Drittsystem muss einen dedizierten Benutzer (User) bereitstellen. Der Ziel-Dateipfad in welchen die Messdaten hin kopiert werden, muss ebenfalls angegeben werden (Path). Wenn entsprechend konfiguriert<sup>6</sup>, erhöht diese Segmentierung die Sicherheit auf dem Drittsystem.
- 2: Für das System 161803.org mit Benutzer sandhoelipool werden die Daten der drei Schwimmbecken bereitgestellt. Bei der Konfiguration kann zusätzlich die Farbe (Color Code) der Charts gewählt werden um mit den Designrichtlinien des Drittsystems konform zu sein<sup>7</sup>. Die Spalte Schedule<sup>8</sup> gibt an, mit welcher Häufigkeit die Daten übermittelt werden:
  - Planschbecken (0 3/15 \* \* \*) alle 15 Minuten mit 3 Minuten Verzögerung zur vollen Stunde (e.g. 3, 18, 33, 48)
  - Rutsche (0 3/15 \* \* \*) alle 15 Minuten mit 3 Minuten Verzögerung zur vollen Stunde (e.g. 3, 18, 33, 48)
  - 50 m Becken (0 2/05 \* \* \*) alle 5 Minuten mit 2 Minuten Verzögerung zur vollen Stunde (e.g. 2, 7, 12, usw.)

Die Daten können auch seltener übermittelt werden. Z.B. nur einmal pro Stunde bis viermal pro Tag.

Der grüne Knopf **Start File Upload** ermöglicht dem Benutzer den Datenupload sofort zu starten. Somit ist man unabhängig von dem vorgegebenen "Datenupload Fahrplan".

Anmerkung: Mit dem Datenupload werden folgende Daten übermittelt:

- Zeitreihen der letzten 1000 Messwerte (bei 5 min sind dies knappe 3 Tage)
- Graphiken zur Häufigkeitsverteilung (Histogramm)
- Historische Tages-Charts (Minimum, Maximum, Durchschnitt sowie die 20, 40, 60, 80 Perzentile)

Letztere werden nur einmal täglich am Nachmittag für den Vortag berechnet. Da das System nur Dateien übermittelt, welche sich inhaltlich geändert haben, hinkt diese Grafik ca. 16 Stunden nach.

<sup>&</sup>lt;sup>6</sup> Best practices finden Sie unter <u>https://www.tmor.ch/documentation/docu\_basestation.html#manualftpdatasharing</u>

<sup>&</sup>lt;sup>7</sup> Die Farbe wird am einfachsten mittels eines color picker (google color picker) gewählt.

<sup>&</sup>lt;sup>8</sup> Mehr zu der Syntax unter https://en.wikipedia.org/wiki/Cron#Overview

## TMOR im lokalen Netz

Die IP-Adresse wird dynamisch vergeben. Dies kann u.U. dazu führen, dass sich die IP-Adresse der TMOR Basis-Station ändert und somit nicht mehr auf die WEB-Konsole zugegriffen werden kann. Deshalb sendet das System kurz nach dem Neustart ein Twitter Tweet mit der aktuellen IP-Adresse (siehe Abbildung unten). Der benutzte Twitter Account lautet auf <u>Sandhli1</u>.

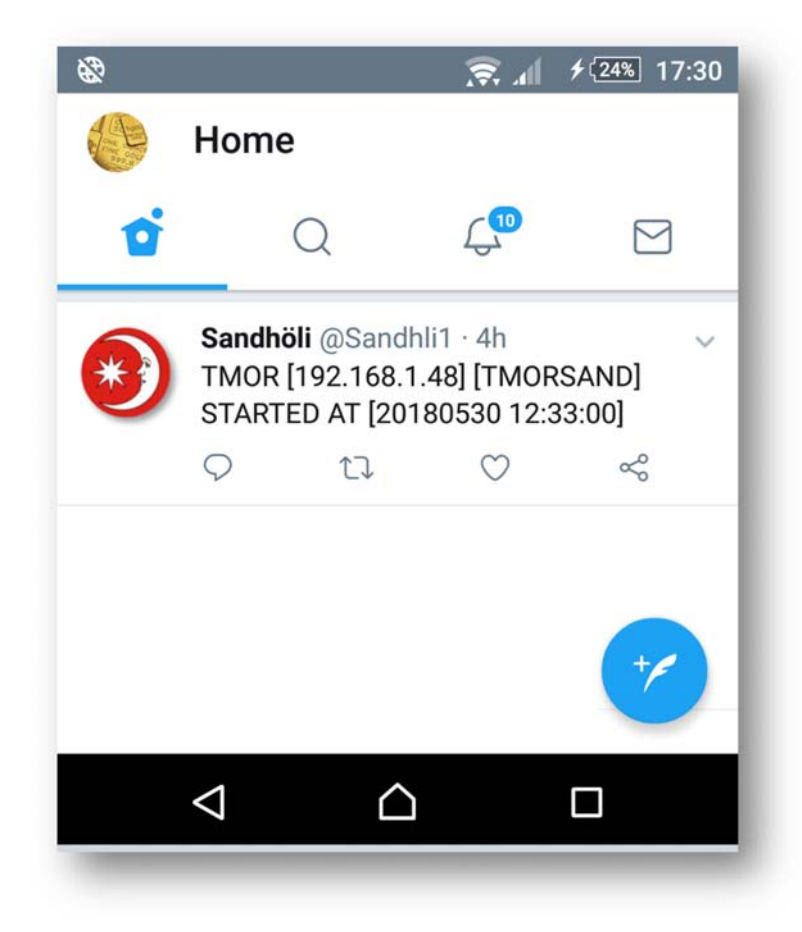

Das oben abgebildete Startup-Tweet gibt die benutzte IP-Adresse (192.168.1.48), den Computernamen (TMORSAND) und das Startdatum (30 Mai 2018 um 12:33) an. Das Tweet wird ca. 5min nach dem Aufstarten der TMOR Basis-Station versandt. Es kann u.U. 15 Minuten dauern, bis dieses dann von Twitter auf der Smartphone App angezeigt wird.

# Troubleshooting

Defekte Temperatursensoren machen sich wie folgt bemerkbar:

Das <u>Dashboard</u> deutet auf fehlende Messwerte hin. Im unten abgebildeten Beispiel zeigt der 50 m Becken Sensor (blau) Einbrüche in der Datenpunktzahl (erwartet sind 288 Messpunkte pro Tag – welche am 7.5., 1.6. und 10.6. nicht erreicht werden)<sup>9</sup>.

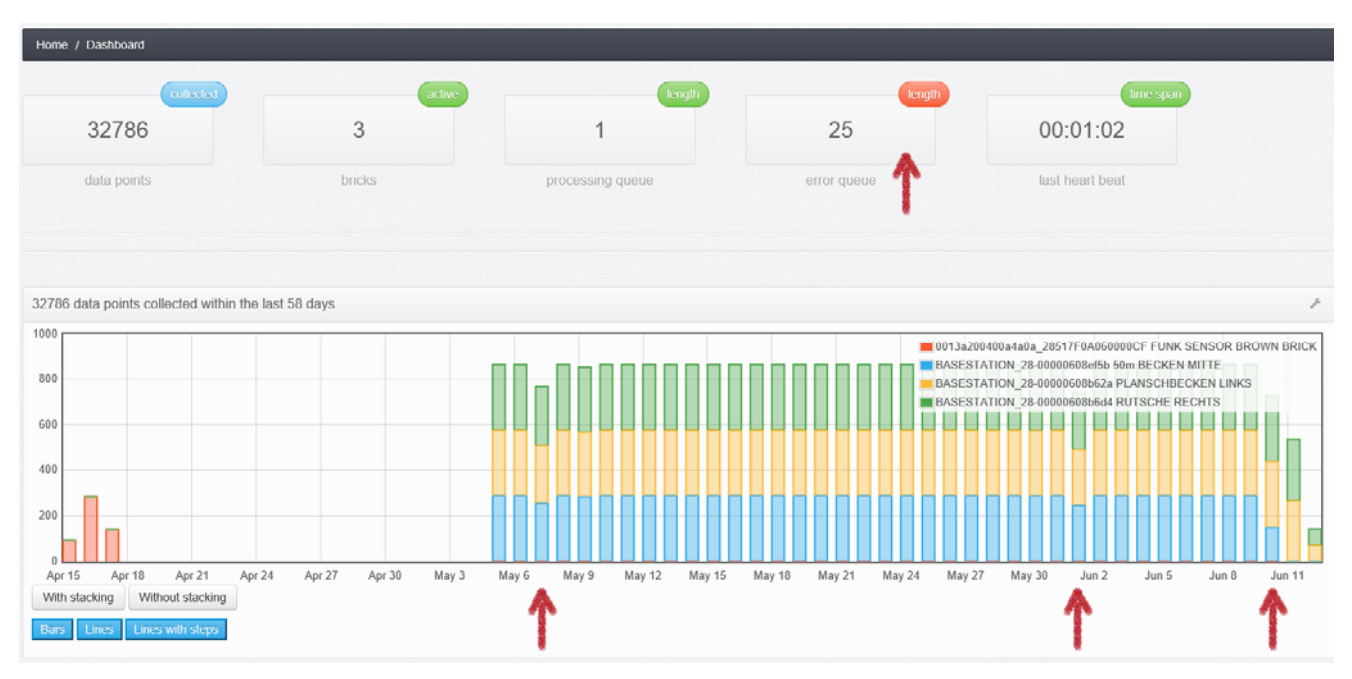

Da alle drei Sensoren an einem Datenbus angeschlossen sind, kann ein defekter Sensor Auswirkungen auf die Messwerte der verbleibenden zwei intakten Sensoren haben.

Das nachfolgende Beispiel zeigt wie der defekte 50 m Becken Sensor die Datenqualität des Planschbeckensensors beeinträchtigt. Einige Messwerte haben den Wert 0<sup>10</sup>, andere Werte fehlen komplett. Im unten abgebildeten Screenshot der <u>Values Pages</u> ist dies sichtbar.

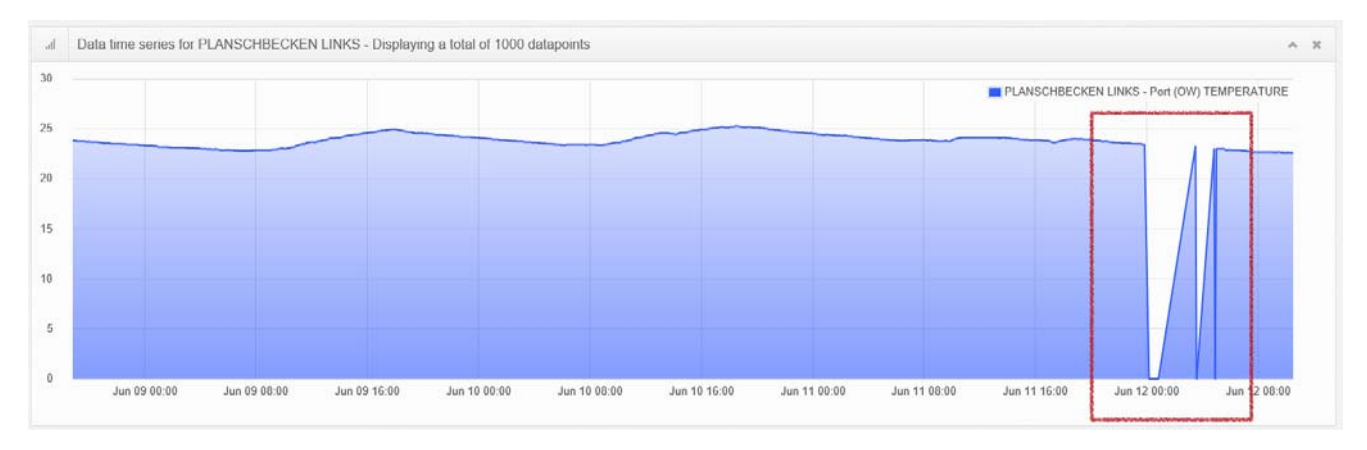

Problembehandung: Nachdem der kappute Sensor ausgewechselt wurde sind die falschen Werte aus der Datenbank zu entfernen. Siehe hierzu: <u>https://www.tmor.ch/documentation/docu\_basestation.html#manualManageData</u>

<sup>&</sup>lt;sup>9</sup> Der Screenshot wurde am 12. Juni morgens gemacht. Deshalb ist die Anzahl Messwerte von MZB und Planschbecken an jenem Tag so gering. Der 50 m Becken Sensor lieferte seit 10.6. 14:25h keine Messwerte mehr.

<sup>&</sup>lt;sup>10</sup> Oder den Maximalwert 1000. Manchmal fehlen auch ganze Zeitabschnitte, welche dann als gerade Line im Graphen erkennbar sind.

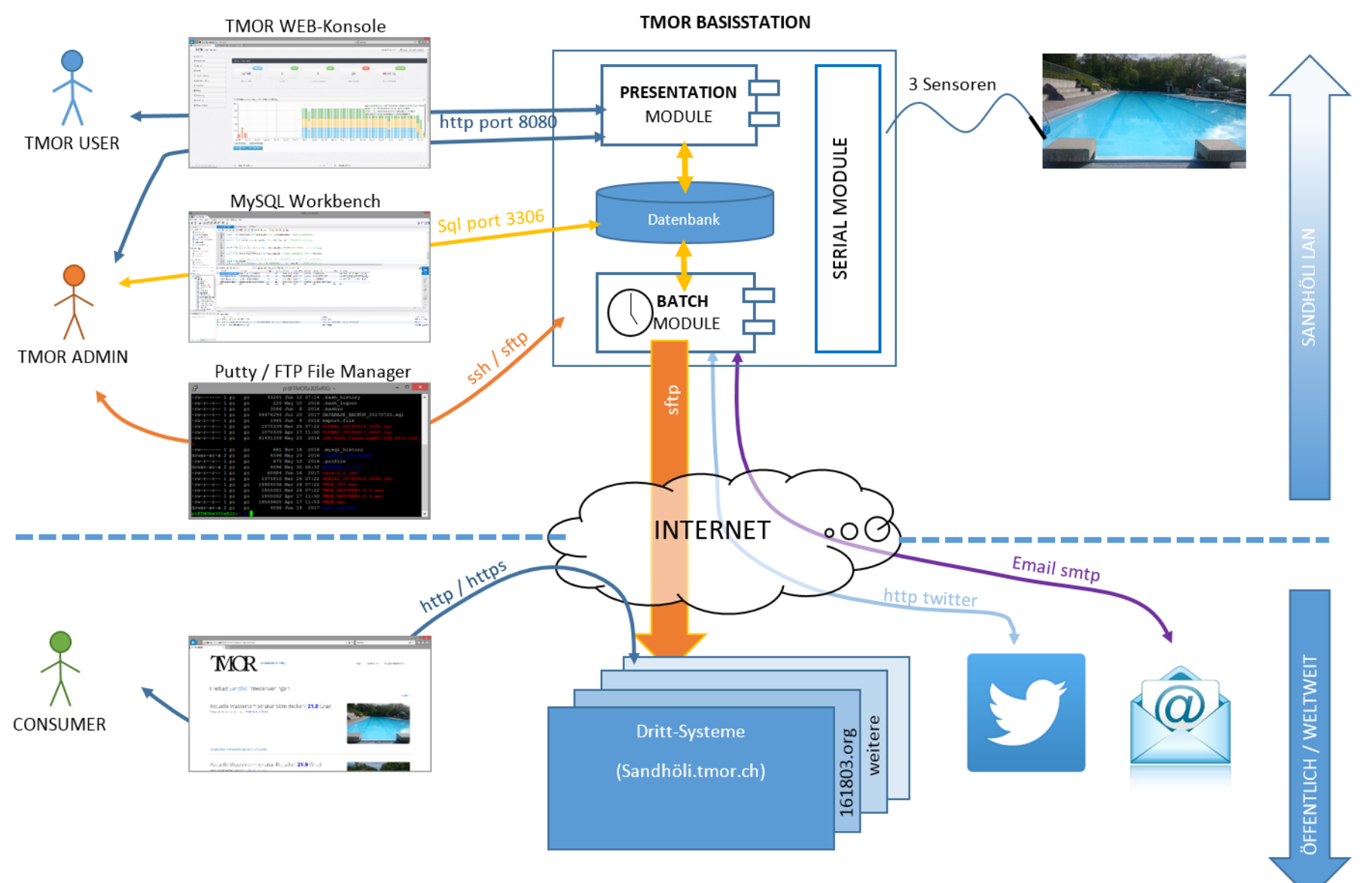

# Systemlandschaft

# Benutzer Logins / Passworte

#### TMOR WEB-Konsole

| Benutzername | Passwort | Rolle      | Berechtigt zu                                    |
|--------------|----------|------------|--------------------------------------------------|
| guest        | guest    | Gast       | Index                                            |
| reto         |          | User       | Index, Messwerte, Download, FTP Upload           |
| martin       |          | User       | Index, Messwerte, Download, FTP Upload           |
| sybille      |          | Super user | Index, Messwerte, Download, FTP Upload, Aktionen |
| root         |          | Admin      | Alles                                            |

#### MySQL Workbench

| Benutzername | Passwort | Rolle    |
|--------------|----------|----------|
| blueline     |          | DB Admin |
| tmor         |          | DB Admin |
| root         |          | DB Admin |

# Putty / FTP File Manager

| Benutzername | Passwort | Rolle | Berechtigt zu |
|--------------|----------|-------|---------------|
| pi           |          | root  | Alles         |

#### Twitter

| Niederweningen Pool Twitter Account |  |
|-------------------------------------|--|
| Benutzername                        |  |
| Passwort                            |  |
| Owner                               |  |
| Owner ID                            |  |
|                                     |  |
| twitter.app.oauthconsumerkey        |  |
| twitter.app.oauthconsumersecret     |  |
| twitter.app.oauthaccesstoken        |  |
| twitter.app.oauthaccesstokensecret  |  |

#### Email

| Email Account Yahoo |  |
|---------------------|--|
| Benutzername        |  |
| Passwort            |  |

# Drittsystem

| niederweningen.tmor.ch (auch 161803.org) |  |  |
|------------------------------------------|--|--|
| Benutzername                             |  |  |
| Passwort                                 |  |  |
| Dateipfad                                |  |  |

# Nützliche Commandozeilen

| Zweck                            | Commando                                                                                        |
|----------------------------------|-------------------------------------------------------------------------------------------------|
| Alle Files in Verzeichnis Zippen | zip -r logsfiles_20180612 /usr/share/tomcat/logs/                                               |
| Files remote kopieren            | scp DATABASE_BACKUP_20180712.sql root@78.46.186.223:/root/20180712/DATABASE_BACKUP_20180712.sql |
| Datenbank Backup                 | mysqldump -ublueline -p sensors > SANDH_DATABASE_BACKUP_20180712.sql                            |
|                                  |                                                                                                 |